## Appendix D: What to Do When Troubleshooting for AASCD Online Testing

This section addresses some scenarios that may arise before or during testing. If you encounter a situation that is not covered, please refer to the inside front cover of this manual for guidance on whom to contact.

| # | Description                                                                                                    | What to Do                                                                                                    |
|---|----------------------------------------------------------------------------------------------------|----------------------------------------------------------------------------------------------------|
| 1 | A test administrator<br>needs a Teacher (TE)<br>or Test Administrator<br>(TA) User Account                      | District test coordinators, district administrators and building test<br>coordinators can create Teacher (TE) and Test Administrator (TA)<br>User Accounts.                                                                                                    |
| 2 | A user forgets<br>their password                                                                                | Click [Forgot Your Password?] from the TIDE Login Screen at <u>oh.tide.cambiumast.com</u> . Enter your username (your email address), then [Next].                                                                                                    |
| 3 | A student's<br>accessibility features<br>are not listed correctly<br>under Test Settings in<br>the TA Interface | The test administrator should update the student's accessibility features under Test Settings in the TA Interface before approving the student to test.                                                                                                    |
| 4 |                                                                                                    | Verify that the student's test eligibility is set as "yes" for the alternate assessment (AASCD) and a primary disability is indicated in TIDE.                                                                                                    |
|   | There are no tests<br>available for the<br>student to select<br>on the "Your<br>Tests" screen                   | <ul> <li>For testers using the Student Testing Site to take the online adaptive test or the online fixed-form test with supplemental paper response card options, do the following:</li> <li>Verify that a test for which the student is eligible has been added to the session in the TA Interface.</li> <li>Verify that the student has a test mode of Online (O) or Supplemental (S) for the appropriate enrolled grade level and subject in their Pre-ID record.</li> </ul>                                                                                                    |
|   | Tests on the<br>Your Tests page<br>are grayed out<br>and cannot be<br>selected by<br>the student                | <ul> <li>For testers taking the full paper fixed-form test and for whom responses need to be entered into the Data Entry Interface (DEI) by the test administrator, do the following: <ul> <li>Verify that a test for which the student is eligible has been selected in the DEI.</li> <li>Verify that the student has a test mode of Paper (P) for the appropriate enrolled grade level and subject in their Pre-ID record.</li> </ul> </li> <li>If the tests are grayed out and cannot be selected, verify that the student has not already taken the test by running a participation report in TIDE. Students can take each test only</li> </ul> |
|   |                                                                                                    | once.                                                                                                    |

| #  | Description                                                                           | What to Do                                                                                                    |
|----|---------------------------------------------------------------------------------------|----------------------------------------------------------------------------------------------------|
| 5  | A student's "Is This<br>Your Test?" page<br>shows the wrong<br>accessibility features | The student should be signed out and then signed back in.<br><b>Before</b> approving the student to start the test, the test<br>administrator must click the test settings and adjust them to<br>provide the desired accessibility features. Once they are set, the<br>test administrator must approve the student to test. The student<br>can then continue their test with the appropriate features.                                 |
| 6  | A new student is<br>enrolled at the school                                            | The district test coordinator, district administrator, EMIS<br>coordinator, Information Technology Center (ITC) or building test<br>coordinator must preidentify the new student in TIDE.<br>If the student began taking a test at their previous school but did<br>not submit the test, and if the student needs to be able to<br>access test items in order to complete the test, review the<br>information on test status requests. |
| 7  | A student moves<br>out of the district<br>during testing                              | If the student moves out of the district, no action is required by the district from which the student moved.                                                                                                    |
| 8  | A student needs to<br>leave the computer<br>for some reason                           | Click the [Pause] button, which signs the student out of the test.<br>The test administrator can also pause the student's test from the<br>TA Interface. When the student is ready to resume testing, sign<br>the student into the active session and continue testing.                                                                                                    |
| 9  | A student is cheating                                                                 | Refer to <u>Section 3, Test Security</u> for guidance on reporting test security violations.                                                                                                    |
| 10 | A student starts or<br>takes a test for<br>which the student is<br>not eligible       | Refer to the information on <u>Test Status Requests</u> in this manual.                                                                                                    |
| 11 | A student cannot<br>sign into the<br>Secure Browser or<br>SecureTestBrowser<br>app    | Make sure the student's first name and SSID or student ID are<br>being entered <b>exactly</b> as they appear in TIDE.<br>If the student's name has an apostrophe and the student is<br>testing on a Chromebook, ensure the keyboard setting is <b>US</b> ,<br>not international.                                                                                                    |